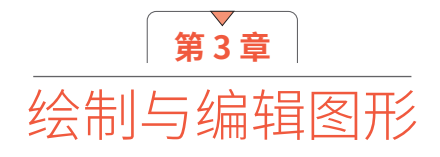

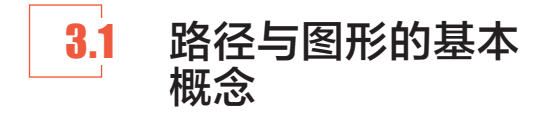

在学习绘制图形的方法之前,首先要对路径与 图形的概念及关系有所了解,下面就对其相关知识 进行讲解。

## 3.1.1 路径的构成

简单来说,路径是由贝赛尔曲线构成的一段封 闭或开放的曲线或直线,它通常由路径线、锚点、 控制柄这3个部分组成,锚点用于连接路径线,锚 点上的控制柄用于控制路径线的形状,如图3.1所示。

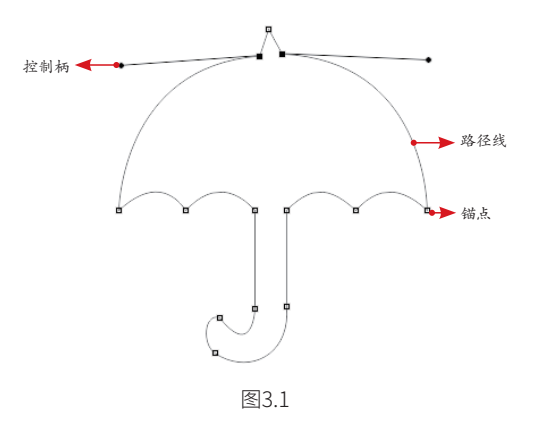

#### 提示

以上阐述的是路径的完整形态,对于有些路径而 言,如直线路径,则没有控制柄,但对于任意路径,都 会有锚点和路径线。

## 3.1.2 路径与图形

对于上面讲解的路径,它是一条虚拟的线,并 不会被打印出来,用户可以根据需要为其设置填 充色或描边色等格式化处理,这样就形成了一个线 条或填充图形,它们是可以在打印输出时显示出来 的。例如图 3.2 所示的就是使用了各种图形的设计 作品。

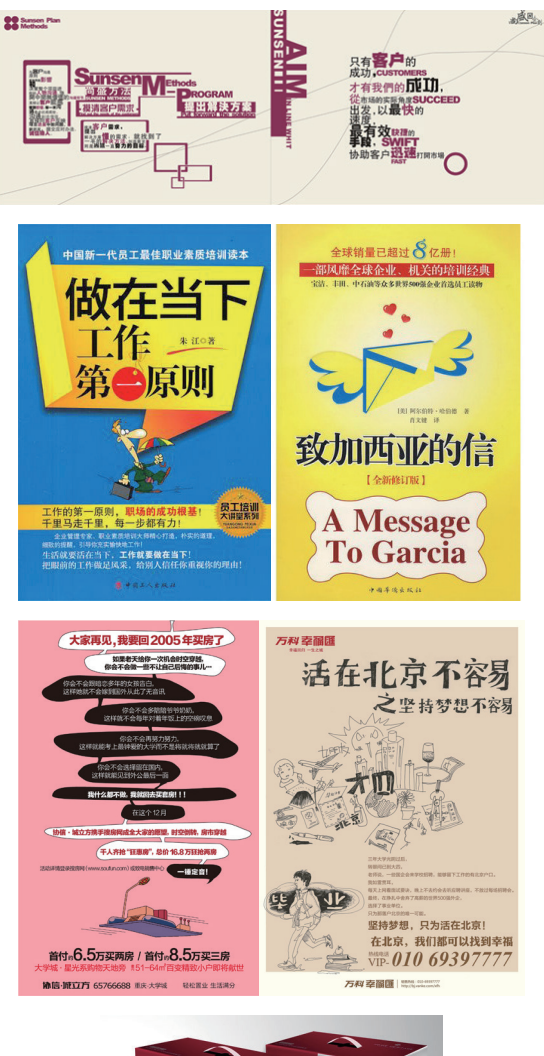

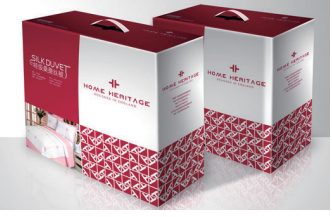

## 3.2 使用"直线"工具绘 制线条

"直线"工具 / 是 InDesign 最简单的线条 绘制工具,其快捷键为 \。在将鼠标指针置于要绘 制线条的起始点后,鼠标指针变为 --- 状态,单击 并按住鼠标左键拖动,到希望直线结束的位置释放 鼠标,即可绘制一条任意角度的直线。

#### 提示

在绘制时,若按住Shift键后再进行绘制,即可绘制 水平、垂直或45度角及其倍数的直线;按住Alt键可以以 单击点为中心绘制直线;按住Shift+Alt键则可以以单击 点为中心绘制水平、垂直或45度角及其倍数的直线。

以图 3.3 所示的素材文档为例,图 3.4 所示是 在其中绘制水平和垂直线条,并在"控制"面板中 设置其粗细后的效果。

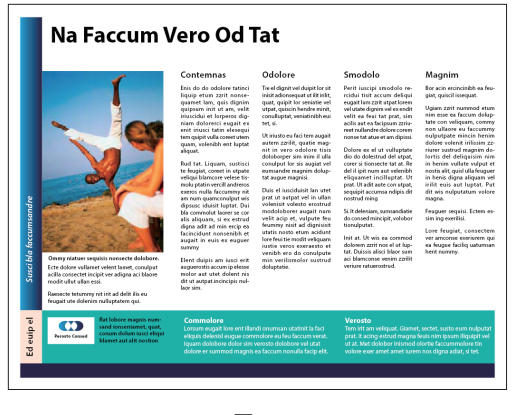

图3.3

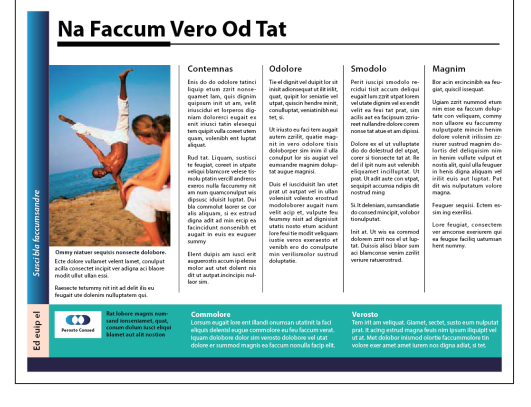

图 3.5 所示是在"控制"面板中将垂直线条设 置为点线后的效果。

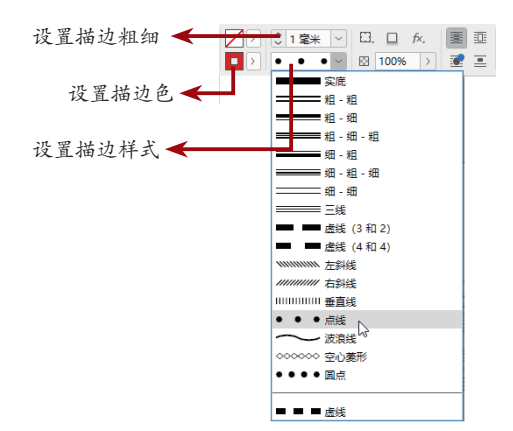

#### Na Faccum Vero Od Tat

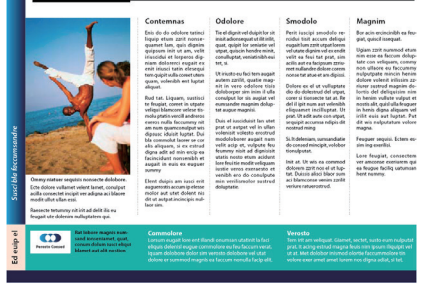

图3.5

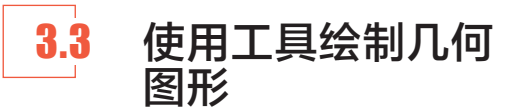

#### 3.3.1 "矩形"工具

"矩形"工具 <a>E</a> <a>E</a> <a>E

在工具箱中选择"矩形"工具 , 在页面中 单击并向任意方向拖动,即可创建一个矩形。

#### 1.绘制任意矩形

选择"矩形"工具 一后,此时鼠标指针变为 --- 状态,在页面中按住鼠标左键并拖动,即可绘 制一个矩形,矩形的一个角由开始拖动的点决定, 而对角的位置则由释放鼠标的点确定。

以图 3.6 所示的文档为例,图 3.7 所示是在其 中绘制 3 个矩形后的状态。对于绘制完成的矩形, 也可以向其中置入图像,图 3.8 所示就是分别置入 3 幅图片后的效果。

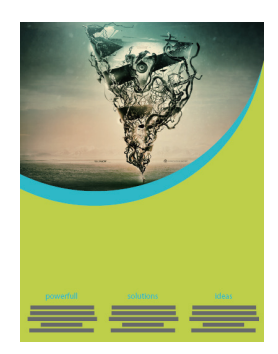

图3.6

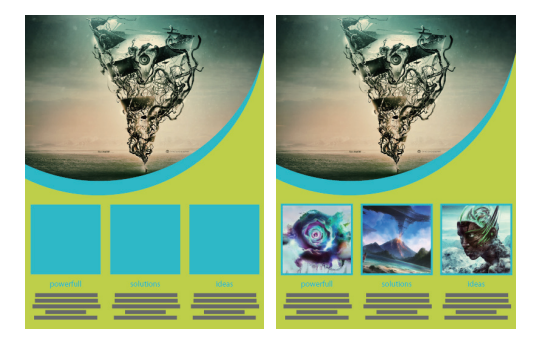

图3.7

图3.8

#### 提示

若按住Shift键后再绘制矩形,即可创建一个正方形;按住Alt键可以以单击点为中心绘制矩形;按住Shift+Alt键则可以以单击点为中心绘制正方形。

#### 2.精确绘制矩形

要以精确的尺寸绘制矩形,可以在选择"矩形" 工具 ■后,在页面上单击,将弹出"矩形"对话框, 如图 3.9 所示。在"宽度"和"高度"文本框中分 别输入数值,单击"确定"按钮,即可按照设置的 宽度与高度值创建一个矩形。

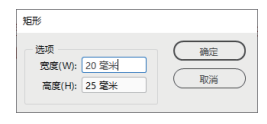

#### 提示

在创建一个矩形后,如果需要调整矩形的宽度 和高度,可以通过工具选项栏中的W(宽度)微调框 ₩: ↓ 30.6 毫米和H(高度)微调框 H: ↓ 17 毫米 进行 精确控制。

## 3.3.2 "椭圆"工具

"椭圆"工具 可以绘制椭圆形或正圆形, 其使用方法与"矩形"工具 基本相同,故不再 详细讲解。图 3.10 所示为按住 Shift 键绘制了多 个正圆形并设置不同颜色的效果,图 3.11 所示为 添加其他元素后的效果。

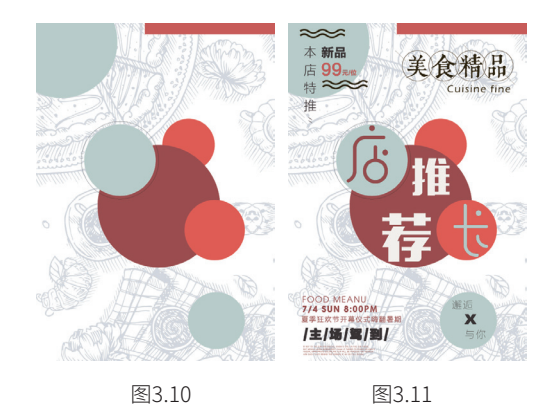

## 3.3.3 "多边形"工具

使用"多边形"工具 , 可以绘制多边形或星形,如图 3.12 所示。图 3.13 所示为添加其他元素后的状态。使用"多边形"工具 , 在页面上单击,将弹出如图 3.14 所示的"多边形"对话框,在其中可以指定多边形的具体参数。

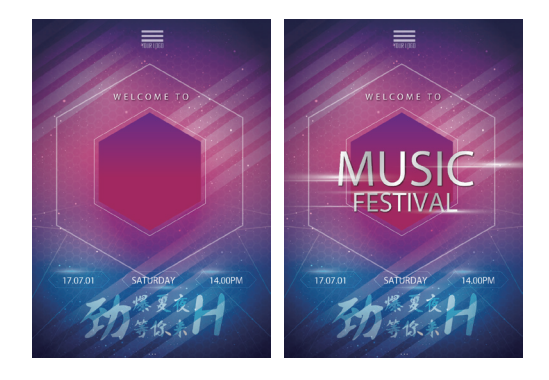

图3.12

图3.13

| 法师                | 10.00 |
|-------------------|-------|
| 多边形宽度(W): 16.6 毫米 | White |
| 多边形電度(H): 6.5 毫米  | L RUM |
| 多边形设置             |       |
| 边数(N): 🗘 6        |       |
| 星形内陷(S): 🗘 0%     |       |

"多边形"对话框中主要选项的含义解释如下。
 ■ 多边形宽度:在该文本框中输入数值,以控制多边形的宽度,数值越大,多边形越宽。

■ 多边形高度:在该文本框中输入数值,以控制多边形的高度,数值越大,多边形越高。

■边数:在该文本框中输入数值,以控制多边 形的边数,但输入的数值必须介于3~100。

■ 星形内陷:在该文本框中输入数值,以控制 多边形边角的锐化程度。数值越大,两条边线 之间的夹角越小;数值越小,两条边线之间的 夹角越大。当数值为0%时,显示为多边形;数 值为100%时,显示为直线。如图3.15所示为在 海报中绘制的不同星形。

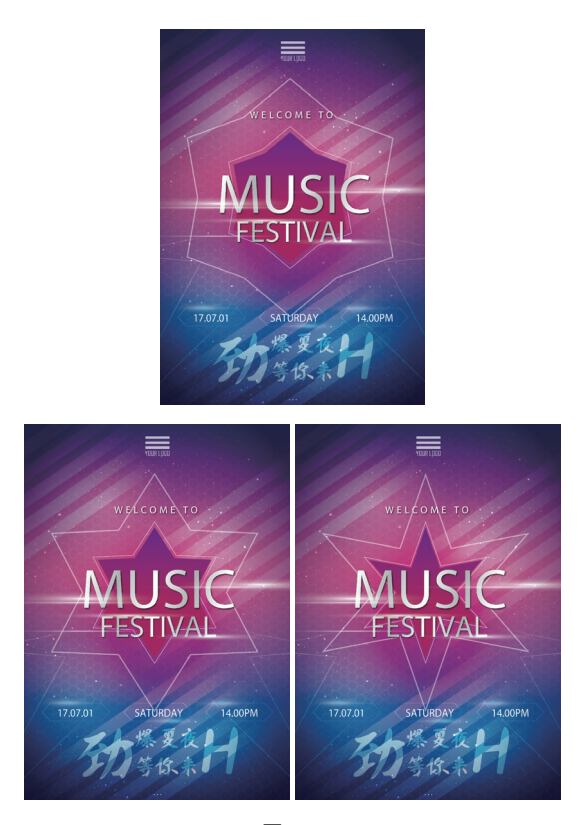

在选中一个多边形的情况下,双击工具箱中的 "多边形"工具 ,按钮,弹出如图 3.16 所示的"多 边形设置"对话框。在该对话框中可以通过设置"边 数"和"星形内陷"值修改多边形。

| 多边形设置          |                 |
|----------------|-----------------|
| 选项<br>边数(N): [ | 确定           取消 |

图3.16

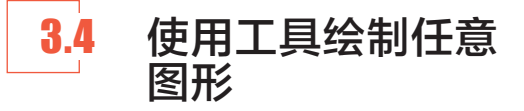

在 InDesign 中,使用"铅笔"工具 2和"钢 笔"工具 2可以自由地绘制任何图形,在本节中,将讲解这两个工具的使用方法。

## 3.4.1 "铅笔"工具

使用"铅笔"工具 了可以按照鼠标单击并拖 动的轨迹绘制路径,并通过设置其保真度以及平滑 度等属性,实现简单、方便和灵活的绘图操作。

在工具箱中双击"铅笔"工具 按钮,弹出 如图 3.17 所示的"铅笔工具首选项"对话框,其 中的参数控制了"铅笔"工具 对鼠标或所用光 笔的响应速度,以及在绘制路径之后是否仍然被 选中。

| - 容差 - |                | ( 确定   |
|--------|----------------|--------|
|        | 保真度(F): 2.5 像素 | ROCK G |
| 0      | 平滑度(S): 0 %    |        |
| 0      |                |        |
| 一选项    |                |        |
| ☑ 保持   | 选定(K)          |        |
| ☑ 编辑   | 所选路径(E)        |        |
|        | 10 (ATT        |        |

图3.17

"铅笔工具首选项"对话框中主要选项的含义

解释如下。

 ■保真度:该参数控制了在使用"铅笔"工具
 ✓ 绘制曲线时,路径上各点的精确度。数值 越大,路径就越平滑,复杂度就越低;数值越 小,曲线与鼠标指针移动轨迹就越匹配,从而 将生成更精确的曲线。其取值范围介于 0.5~20 像素。

 ■ 平滑度: 该参数控制了在使用"铅笔"工具

 会制曲线时所产生曲线的平滑。数值越小, 路径越粗糙;数值越大,路径越平滑,其取值

 范围介于0%~100%。

■保持选定:选中该复选框,可以使"铅笔"工具 ▲ 绘制的路径处于选中状态。

■编辑所选路径:选中该复选框,可以确定当 与选定路径相距一定距离时,是否可以更改或 合并选中的路径。

 ■ "范围:\_像素": 该参数决定鼠标指针或 光笔与现有路径必须达到多近的距离,才能使 用"铅笔"工具
 ▶ 对路径进行修改。该选项仅 在选中"编辑所选路径"复选框时可用。

通常情况下,使用"铅笔"工具 2 绘制的都 是开放路径,如果想绘制一条封闭路径,可以绘 制开始后按住 Alt 键,此时鼠标指针将变为 4 状, 然后在创建想要的路径后先释放鼠标按钮,再释放 Alt 键,则路径的起始点与终点之间会出现一条直 线封闭路径,如图 3.18 所示。

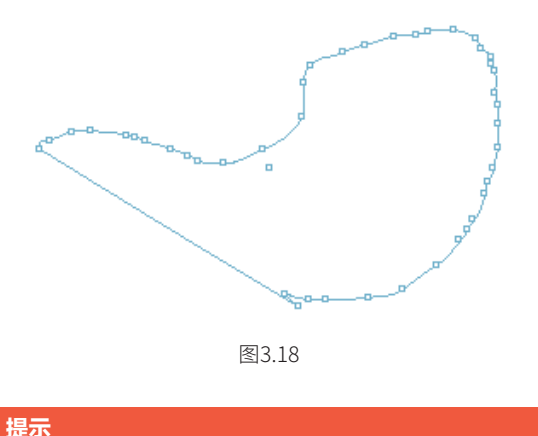

使用"铅笔"工具 **》**配合手写板进行绘画更为实 用、方便。

## 3.4.2 使用"钢笔"工具绘制路径

#### 1.绘制直线

要绘制直线路径,首先将鼠标指针放置在绘制 直线路径的起点处,单击以定义第一个锚点的位置, 在直线结束的位置处再次单击,以定义第二个锚点 的位置,两个锚点之间将创建一条直线路径,如图 3.19 所示。

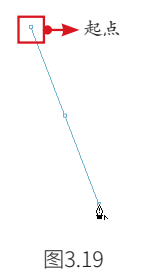

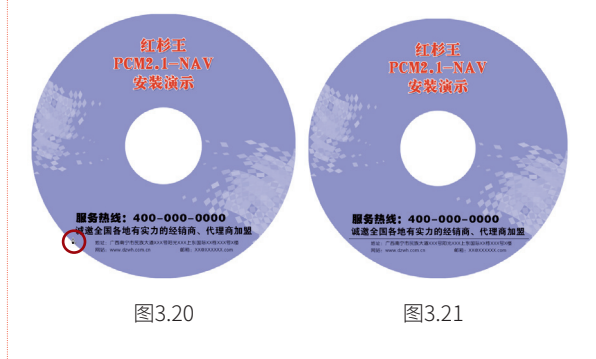

#### 2.绘制曲线

如果某一个锚点有两个位于同一条直线上的控制柄,则该锚点被称为"曲线型锚点"。相应地, 包含曲线型锚点的路径被称为"曲线路径"。 要绘制曲线,首先单击创建一个锚点,在单击 以定义第二个锚点时,按住鼠标左键并向某方向拖 动,此时在锚点的两侧出现控制柄,拖动控制柄直 至路径线段出现合适的曲率,如图 3.22 所示。按 此方法不断绘制,即可绘制出一段段相连的曲线路 径,如图 3.23 所示。图 3.24 所示为绘制其他曲线 及装饰图形后的效果。

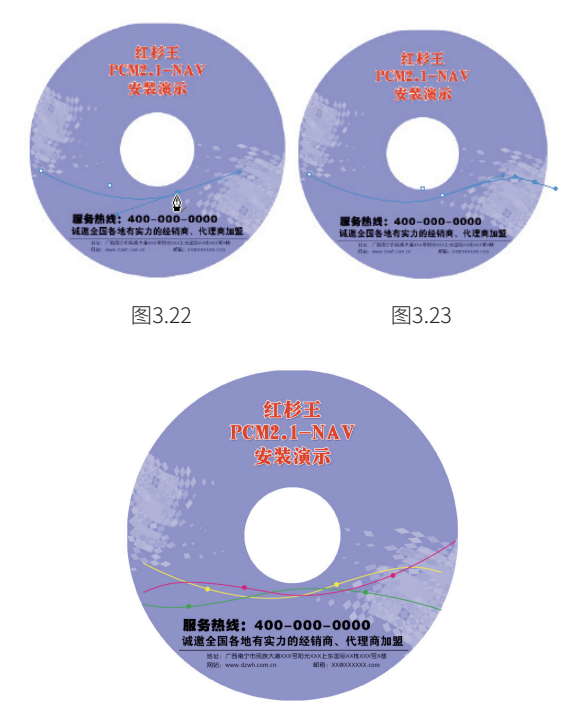

图3.24

在拖动鼠标指针时,控制柄的方向及长度决定 了曲线段的方向及曲率。除了可以在绘制过程中调 整控制柄的方向与长度,也可以使用"直接选择" 工具 >拖动控制柄,如图 3.25 所示为不同控制柄 的长度及方向对路径效果的影响。

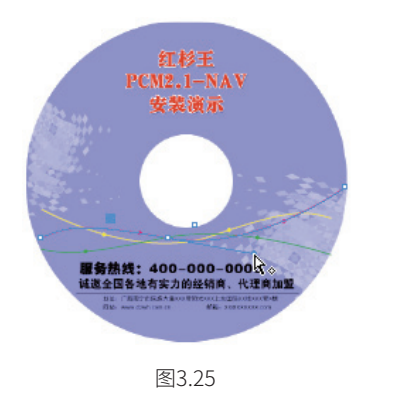

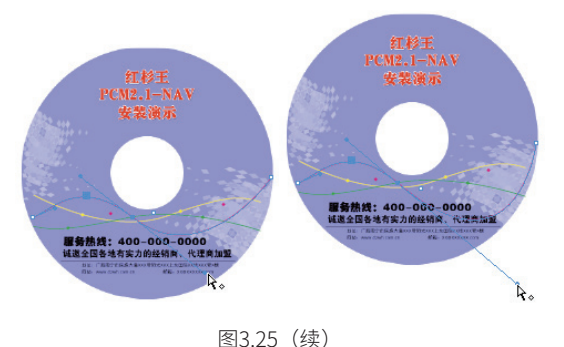

#### 3.绘制直线后衔接曲线

在使用"钢笔"工具 会制一条直线路径后, 如图 3.26 所示,可以将鼠标指针移至下一个位置, 按住鼠标左键,向任意方向拖动即可绘制曲线路径, 如图 3.27 所示。

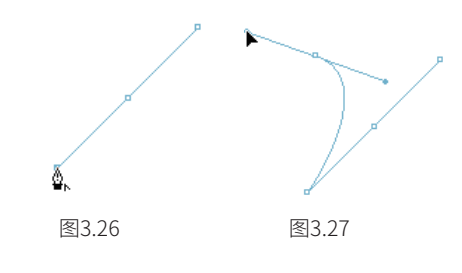

## 4.绘制曲线后衔接直线

要在绘制曲线路径后,继续绘制直线路径,需 要将鼠标指针置于锚点上,当鼠标指针变成,时单 击,如图 3.28 所示,此时则收回一侧的控制柄, 如图 3.29 所示,然后绘制直线路径即可,如图 3.30 所示。

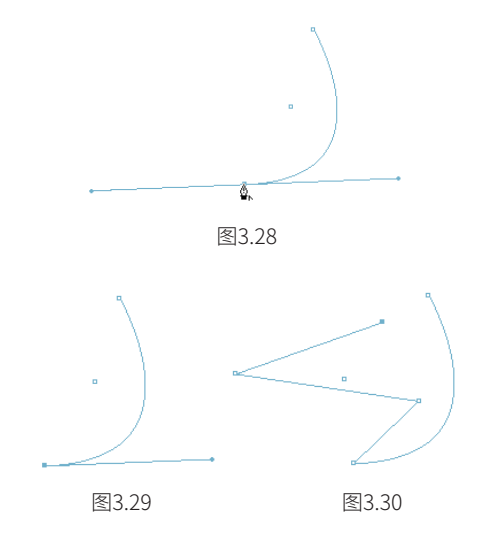

#### 5.绘制拐角曲线

拐角曲线是指由 2 条曲线组成的路径,但 2 条 曲线之间有较大的拐角。绘制拐角曲线的方法与绘 制曲线后衔接直线相似,只是在后面绘制直线时, 改为绘制曲线,如图 3.31 所示。

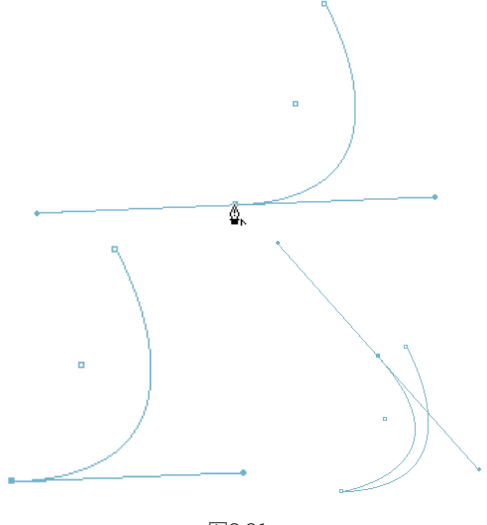

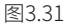

#### 6.绘制封闭路径

所谓的"封闭路径"是指路径的起始锚点与终 止锚点连接在一起,形成一条封闭的路径。其绘制 方法非常简单,可以在绘制到路径结束点时,将鼠 标指针放置在路径起始点处,此时在鼠标指针的右 下角将显示一个小圆圈,如图 3.32 所示,在此处 单击即可使路径封闭,如图 3.33 所示。

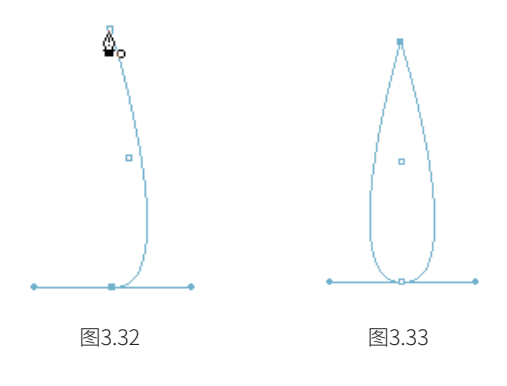

## 7.绘制开放路径

与封闭路径刚好相反,开放路径是指起始锚点 与终止锚点没有连接在一起。要绘制开放路径,可 以在绘制完需要的路径后,执行以下任意一种操作。

■ 按Esc键。

■ 按住Ctrl键临时切换至"直接选择"工具 ▶, 然后在空白处单击。

■ 随意再向下绘制一个锚点,然后按Delete键 删除该锚点。

使用前面两种方法时,是放弃选中当前路径, 因此执行这两种操作后,得到的开放路径为不选中 状态;在使用第3种方法时,路径将保持选中状态。

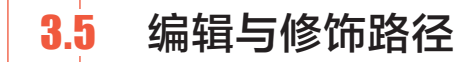

对于已经绘制完成的路径,可以根据需要对其 进行编辑与修饰处理,在本节中将讲解相关知识。

#### 3.5.1 选择路径

当要选中整条路径时,使用"选择"工具 单击该路径即可;若要选中路径线,可以使用"直 接选择"工具 ▶,将鼠标指针置于路径上,如图3.34 所示,单击即可将其选中,如图3.35 所示。

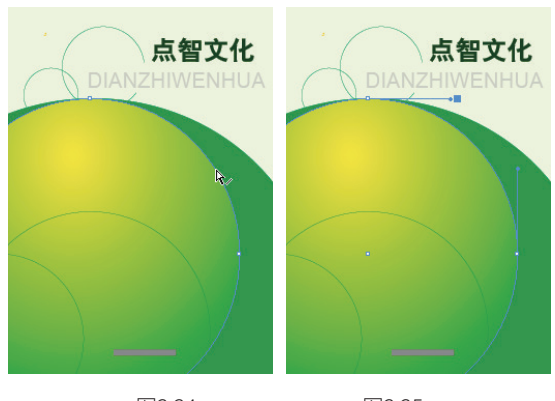

图3.34

图3.35

若要选中路径上的锚点,可以使用"直接选择" 工具 上在锚点上单击,被选中的锚点呈实心小正 方形状,未选中的锚点呈空心小正方形状,如图 3.36 所示。

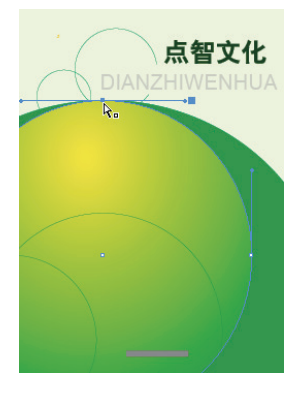

如果要选择多个锚点,可以按住 Shift 键并不 断单击锚点,或者按住鼠标左键拖出一个虚线框, 释放鼠标左键后,虚线框中的锚点将被选中。

#### 3.5.2 添加锚点

在默认情况下,使用"钢笔"工具 ♪ 或"添 加锚点"工具 可以在已绘制完成的路径上增加 锚点。在路径被选中的状态下,选用"钢笔"工具 承或"添加锚点"工具 直接单击要增加锚点的 位置,即可增加一个锚点,如图 3.37 所示。图 3.38 所示为添加并修改锚点位置后的效果。

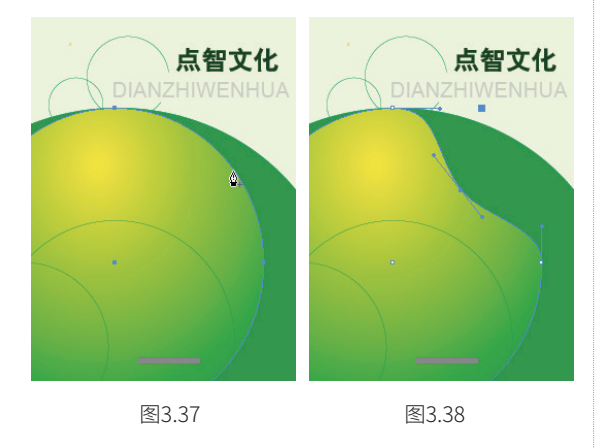

#### 3.5.3 删除锚点

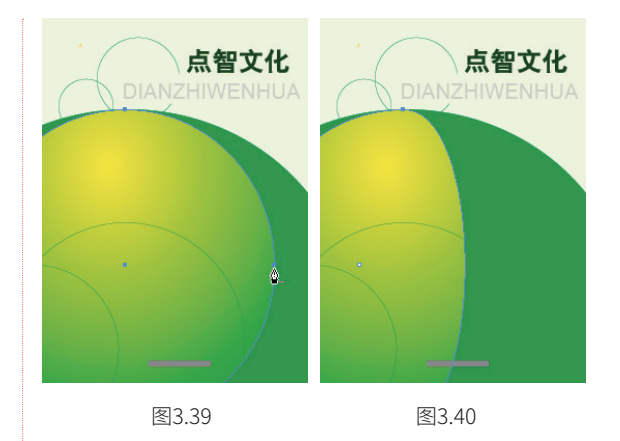

#### 3.5.4 平滑路径

顾名思义, "平滑"工具 就是用于对路径 进行平滑处理的工具,它可以对任意一条路径进行 平滑处理,移去整条路径或路径中某一部分的多余 尖角,最大限度地保留路径的原始形状,一般平滑 后的路径具有较少的锚点。

在工具箱中双击"平滑"工具 , 弹出"平 滑工具首选项"对话框, 如图 3.41 所示。其中的 参数可以控制平滑路径的程度,以及是否在路径绘 制之后仍然保持选中状态。

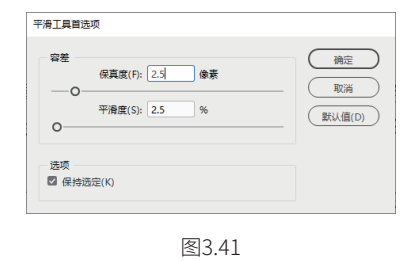

"平滑工具首选项"对话框中主要选项的含义 解释如下。

■保真度: 该参数控制了在使用"平滑"工 具 M 对路径进行平滑时各点的精确度。数值越 大,路径就越平滑;数值越小,路径越粗糙, 其取值范围介于 0.5~20 像素。

■ 平滑度:该参数控制了在使用"平滑"工具
 ● 对路径进行平滑时,路径的平滑度。数值越小,路径越粗糙;数值越大,路径越平滑,其
 取值范围介于0%~100%。

■保持选定:选中该复选框,可以使处理的路径处于选中的状态。

以图 3.42 所示的路径为例,使用"平滑"工 具 → 在路径上沿需要平滑的区域拖动,如图 3.43 所示,图 3.44 所示为平滑后的效果,可以看出, 路径变得更为平滑,而且锚点也少了很多。

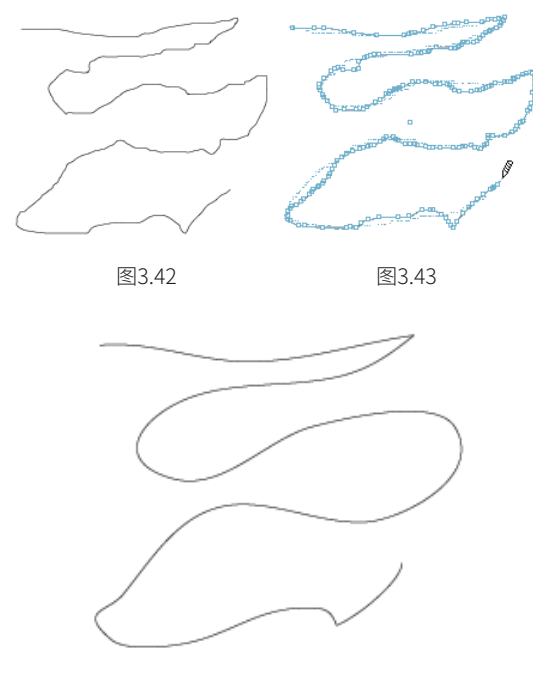

图3.44

如果一次不能达到满意效果,可以在路径上反 复拖动,直至达到满意的平滑度为止。

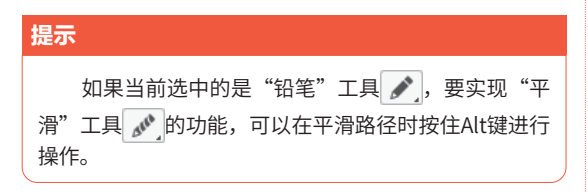

## 3.5.5 清除部分路径

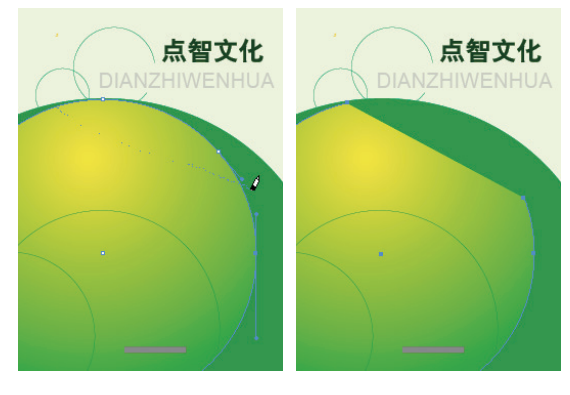

图3.45

图3.46

3.6 转换与运算路径

InDesign 提供了非常丰富的路径编辑与转换 功能,以便于用户根据需要,对现有的路径进行各 种调整,在本节中将讲解其相关知识。

## 3.6.1 了解"路径查找器"面板

在学习路径的转换与运算知识前,首先要对"路 径查找器"面板有一个初步了解,因为大多数转换 与运算操作都可以通过该面板方便、快捷完成。

执行"窗口"→"对象和版面"→"路径查找器" 命令,弹出"路径查找器"面板,如图 3.47 所示。

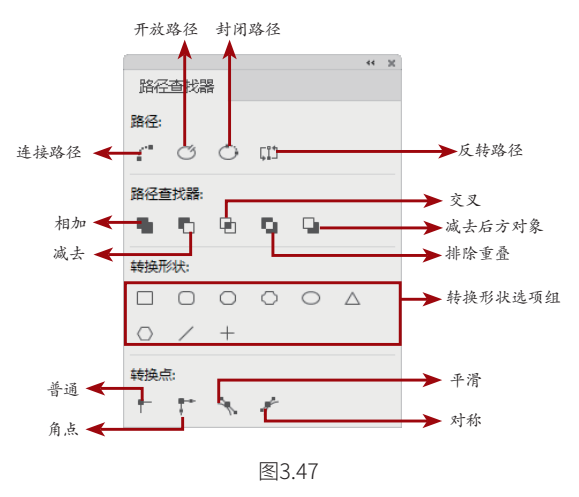

在基本了解了"路径查找器"面板后,下面来 详细讲解转换与运算路径的相关知识。

## 3.6.2 转换封闭与开放路径

要转换封闭与开放路径,可以按照下面的讲解 进行操作。

#### 1.将封闭路径转换为开放路径

要将封闭路径转换为开放路径,可以按照以下 方法进行操作。

■使用"直接选择"工具 ▶ 选中要断开路径的 锚点,然后按Delete键将其删除即可。

 ■使用"直接选择"工具 ▷选择一个封闭的 路径,如图3.48所示。执行"对象"→"路 径"→"开放路径"命令,或者单击 "路径查找器"面板中的"开放路径"按 钮<sup>(1)</sup>,即可将封闭的路径断开,其中呈选中状态的锚点就是路径的断开点,如图3.49所示。 通过拖动该锚点的位置以断开路径,如图3.50 所示。

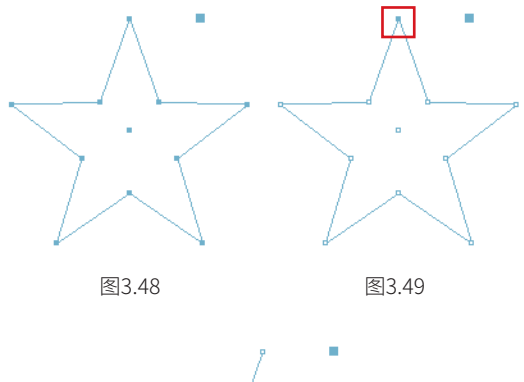

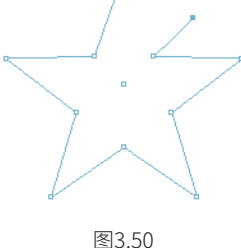

■使用"直接选择"工具 ▶选中要断开路径的 锚点,如图3.51所示。选择"剪刀"工具 <del>∞</del>, 将鼠标指针置于锚点上,当鼠标指针呈中间

带有小圆形的十字架状时,如图3.52所示,单击,按Ctrl键拖动断开的锚点,此时的状态如图 3.53所示。

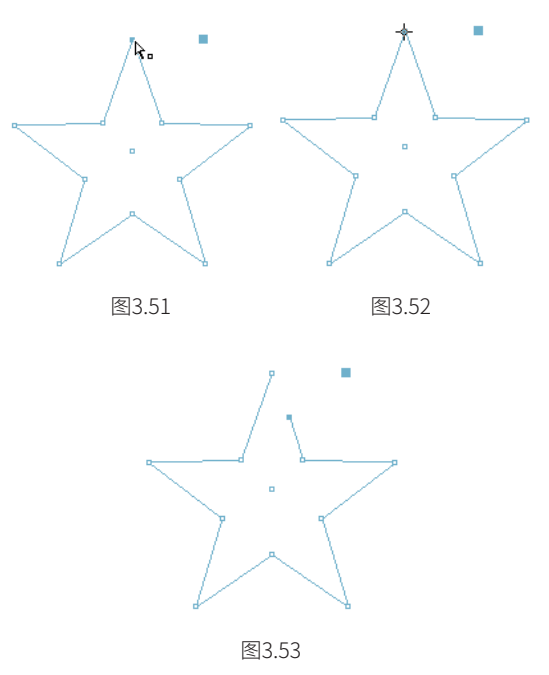

■若要使剪切对象变为两条路径,可以先在路径的一个锚点上单击,然后移至另外一个锚点上单击,就后移至另外一个锚点上单击,该路径就会被2个锚点之间形成的直线分开。例如图3.54所示为单击圆形右上方的2个锚点后的状态,此时该圆形就已经被分开,图3.55所示为将右一半圆形向右移动后的效果。

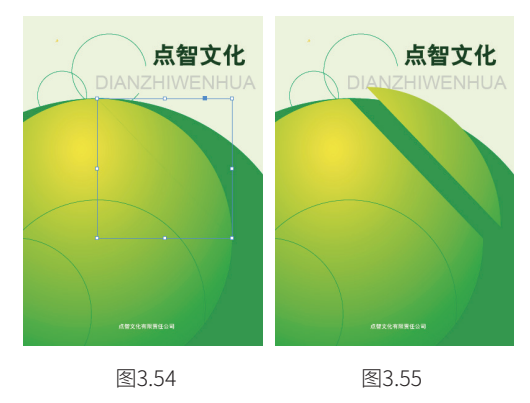

#### 提示

将路径无论剪切成多少条独立的路径,每一条独 立的路径将保持原有的属性,如线型、内部填充和颜 色等。

#### 2.将开放路径转换为封闭路径

要将开放的路径连接起来成为封闭路径,可以 按照以下方法进行操作。

■将"钢笔"工具 2 置于其中一条开放路径的一端,当鼠标指针变为 计,如图3.56所示。 单击该锚点将其激活,接着将"钢笔"工具 2 移至另外一条开放路径的起始点位置,当鼠标 指针变为 5。时,如图3.57所示,单击该锚点可以将两条开放路径连接为一条路径,如图3.58 所示。

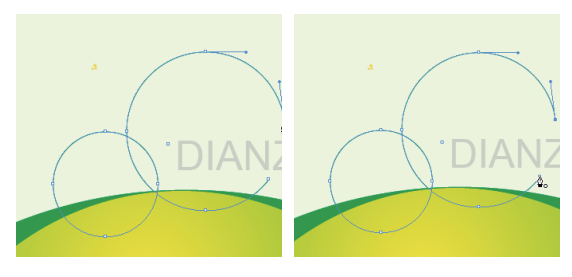

图3.56

图3.57

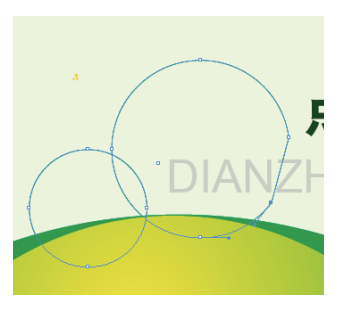

图3.58

●使用"选择"工具
 ▶选中要封闭的路径,执行"对象"→"路径"→"封闭路径"命令,或者单击"路径查找器"面板中的"封闭路径"按钮<sup>(C)</sup>,即可闭合所选路径。

 ●使用"直接选择"工具 ▶将路径中的起始 锚点和终止锚点选中,执行"对象"→"路 径"→"连接"命令,或者单击"路径查找 器"面板中的"连接路径"按钮[4],即可在两 个锚点之间自动生成一条路径并将开放路径封 闭起来。此方法不仅适用于制作封闭路径,只 要是希望连接2个锚点的操作,都可以通过此方 法实现。

## 3.6.3 转换形状

单击"路径查找器"面板中"转换形状"区域 的各种按钮,可以将当前图形转换为对应的图形, 例如在绘制了一个矩形的情况下,单击"转换为椭 圆形"按钮,该矩形就会变为椭圆形。

以图 3.59 所示的圆形为例,图 3.60 所示为分 别将其转换为三角形和多边形的效果。

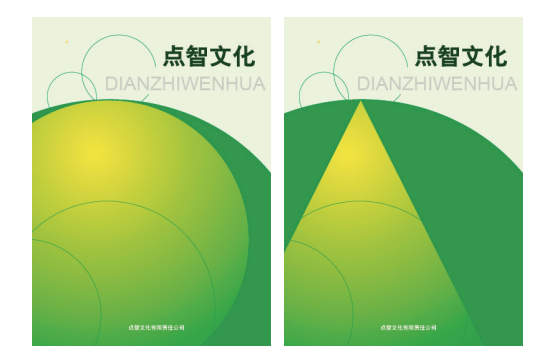

图3.59

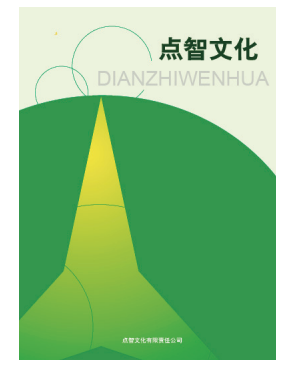

图3.60

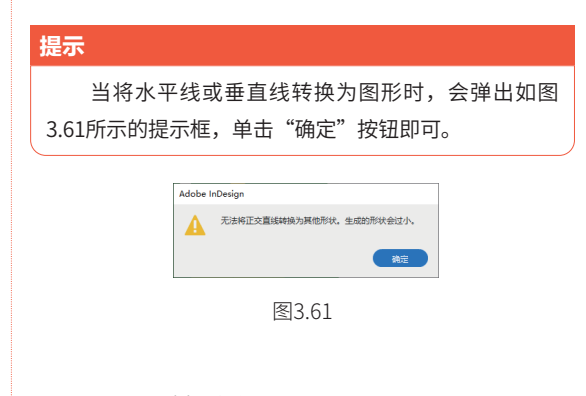

## 3.6.4 运算路径

在"路径查找器"面板的"路径查找器"区域

内,各个按钮用来对图形对象进行相加、减去、交 叉、重叠以及减去后方对象的操作,以得到更复杂 的图形效果。下面将以图 3.62 所示的原图形为例, 分别讲解其具体用法。

 ■ 相加: 单击"路径查找器"区域的"相加" 按钮
 ,可以将2个或更多个形状复合为一个形状,得到如图3.63所示的图形效果。

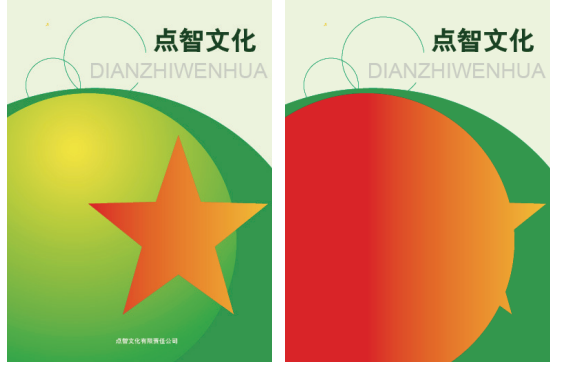

图3.62

图3.63

 ■ 减去: 单击"路径查找器"区域的"减去" 按钮
 ●,则前面的图形挖空后面的图形,得到 如图3.64所示的图形效果。

■ 交叉: 单击"路径查找器"区域的"交叉" 按钮,则按所有图形重叠的区域创建形状, 得到如图3.65所示的图形效果。

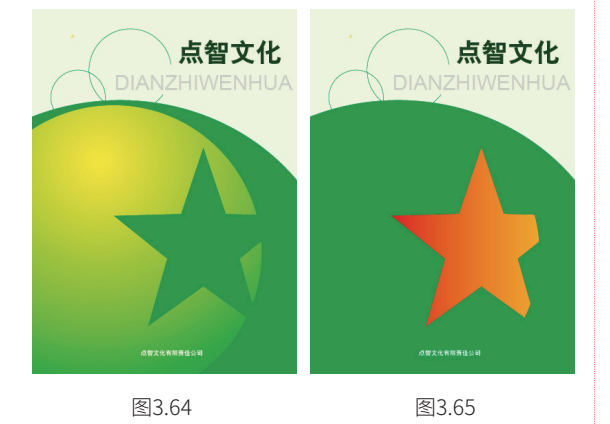

■排除重叠:单击"路径查找器"区域的"排除重叠"按钮,所有图形相交的部分将被挖空,保留未重叠的图形,得到如图3.66所示的图形效果。

■ 减去后方对象: 单击"路径查找器"区域的

"减去后方对象"按钮,则后面的图形挖空 前面的图形,得到如图3.67所示的图形效果。

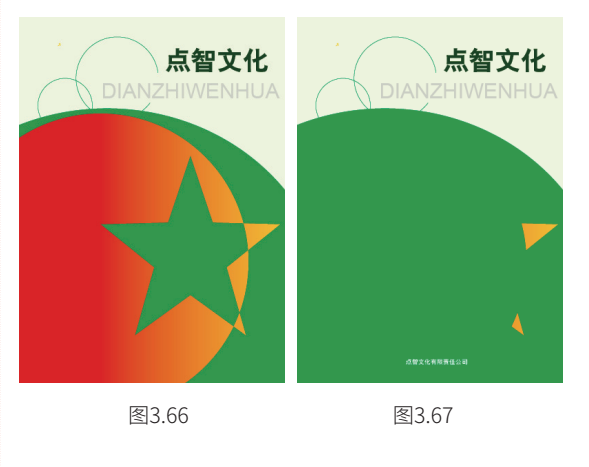

## 3.6.5 转换平滑锚点与尖角锚点

要转换平滑锚点与尖角锚点,可以按照下面的 讲解进行操作。

#### 1.将平滑锚点转换为尖角锚点

要将平滑锚点转换为尖角锚点,可以在选择"钢 笔"工具 ≥ 时,按住 Alt 键单击该锚点,或者直 接使用"转换方向点"工具 ≥ ,将鼠标指针置于 要转换的锚点上单击,如图 3.68 所示,即可将其 转换为尖角锚点,如图 3.69 所示。图 3.70 所示为 将另一个锚点也转换后的效果。

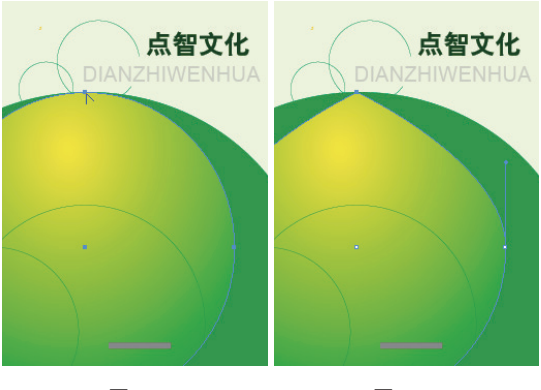

图3.68

图3.69

另外,还可以选中要转换的锚点,然后在"路 径查找器"面板中单击"普通"按钮▶,以将其 转换为尖角锚点。

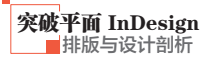

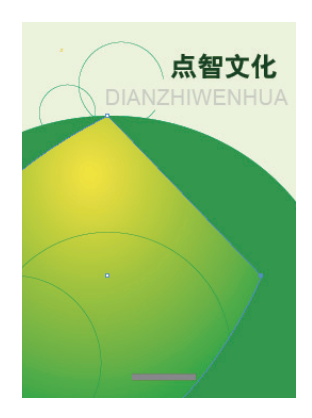

#### 2.将尖角锚点转换为平滑锚点

对于尖角锚点,也可以根据需要将其转换成为 平滑锚点。此时可以在选择"钢笔"工具 》时, 按住 Alt 键单击,或者直接使用"转换方向点"工 具 下拖动尖角锚点,如图 3.71 所示,释放鼠标左 键后即可将其转换为平滑锚点,如图 3.72 所示。 图 3.73 所示为将其他锚点也转换后的效果。

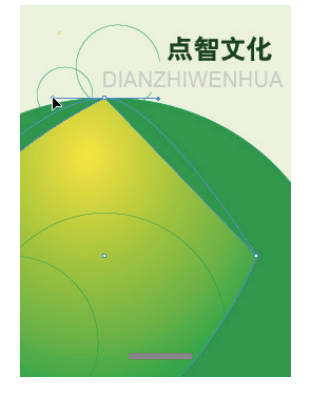

图3.71

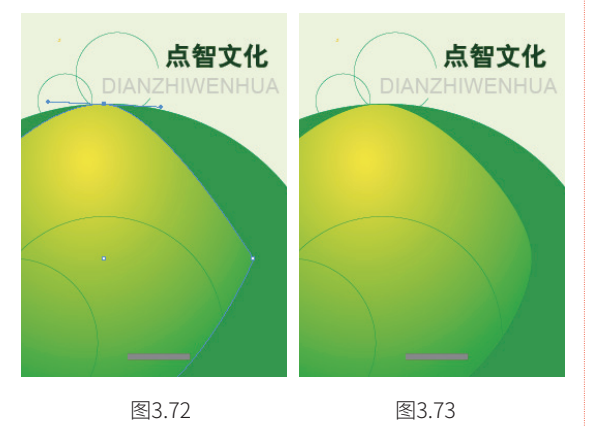

另外,还可以选中要转换的锚点,然后在"路 径查找器"面板中单击"角点"按钮₹、"平滑" 按钮 ≤ 或"对称"按钮 ₹,以将其转换为不同类 型的平滑锚点。

# 3.7 复合路径

简单来说,复合路径功能与"路径查找器"中 的排除重叠运算方式相似,都是为2条或2条以 上的路径创建镂空效果,相当于将多个路径复合在 起来,可以同时进行选择和编辑操作。二者的区别 在于,复合路径功能制作的镂空效果可以释放,从 而恢复原始的路径,而使用排除重叠运算方式,则 无法进行恢复。下面来讲解复合路径的操作方法。

## 3.7.1 创建复合路径

制作复合路径,首先选择需要包含在复合路径 中的所有对象,执行"对象"→"路径"→"建立 复合路径"命令或按快捷键 Ctrl+8 即可。选中对 象的重叠处将出现镂空效果,如图 3.74 所示。

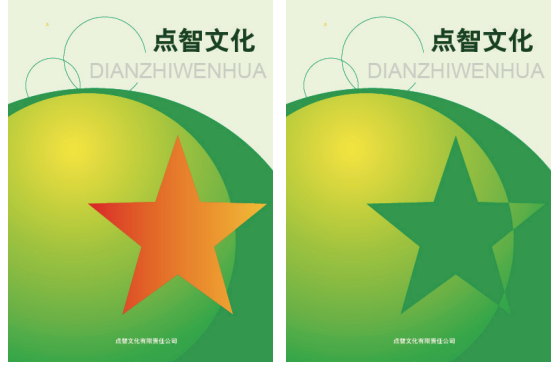

图3.74

#### 提示

创建复合路径时,所有最初选中的路径将成为复合 路径的子路径,而且复合路径的描边和填充会使用底层 对象的描边和填充色。

#### 第3章 绘制与编辑图形

## 3.7.2 释放复合路径

提示

释放复合路径的方法非常简单,执行"对 象"→"路径"→"释放复合路径"命令或按快捷 键Ctrl+Shift+Alt+8即可。

释放复合路径后,各路径不会再重新应用原来的 路径。

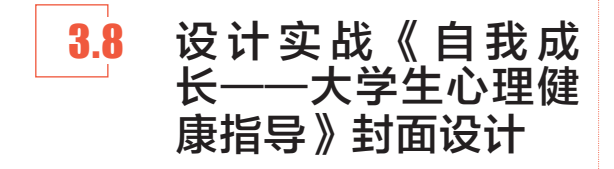

在本例中,将主要使用"矩形"工具□,并 配合图形运算工具,设计封面中的主体图形,其操 作步骤如下。

 ●1 打开随书附赠的"第3章\《自我成长──大学 生心理健康指导》封面设计\素材.indd"素材文 件,如图3.75所示。

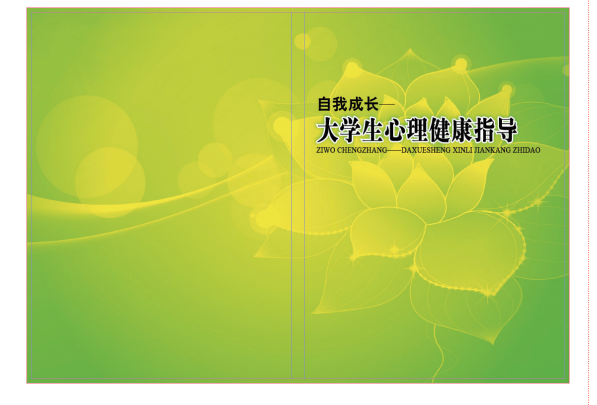

图3.75

选择"矩形"工具, 在封面文字的下方绘制 一个矩形,设置其描边色为无,然后双击工具 箱底部的填充色块,在弹出的"拾色器"对话框 进行如图3.76所示的设置,得到如图3.77所示的 效果。

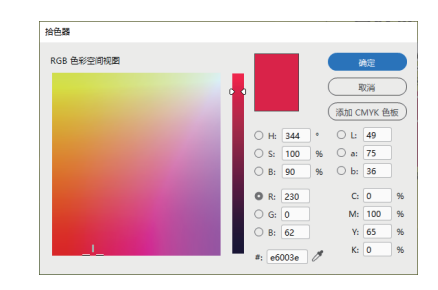

图3.76

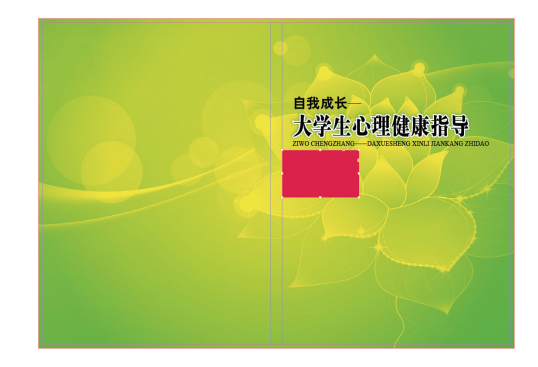

图3.77

● 使用"选择"工具 ▶并按住Alt+Shift键向右拖 动,以得到其副本对象,然后向左拖动其右侧中 间的控制柄,从而将其缩小。再按照上一步的 方法,设置其填充色,如图3.78所示,得到如图 3.79所示的效果。

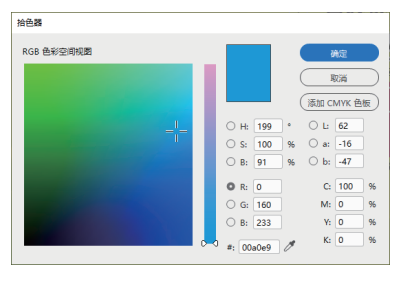

图3.78

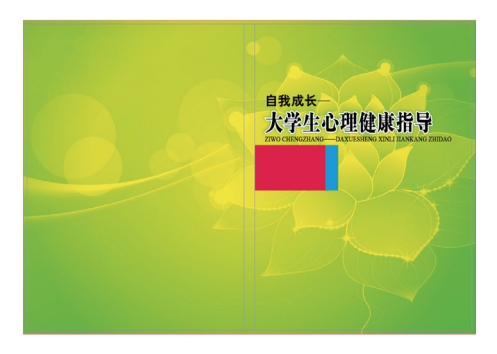

图3.79

按照03步的方法,继续向右侧复制图形,并 修改其颜色,直至得到类似如图3.80所示的 效果。

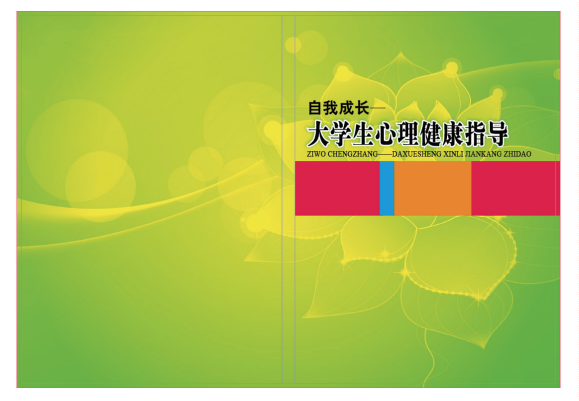

图3.80

05 在"图层"面板中显示"图层5",从而显示出"修订版"文字,如图3.81所示。

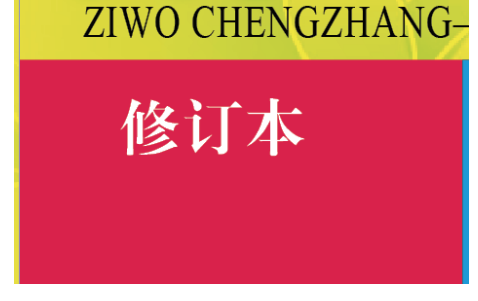

图3.81

06 选择"矩形"工具□,在文字"修订版"的左侧 绘制一个小的白色矩形,如图3.82所示。

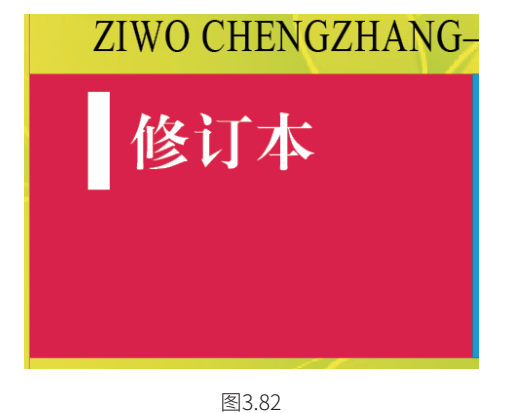

按照03步的方法,向右侧复制上一步绘制的白 色矩形,并将其适当缩小,设置一个其他的填充 色,使二者有所区别,如图3.83所示。

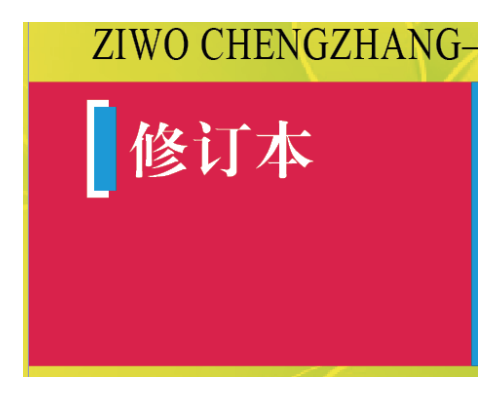

图3.83

 ● 使用"选择"工具 ▶ 按住Shift键选中06~07步 绘制的矩形,然后在"路径查找器"面板中单 击●按钮,如图3.84所示,得到如图3.85所示的 效果。

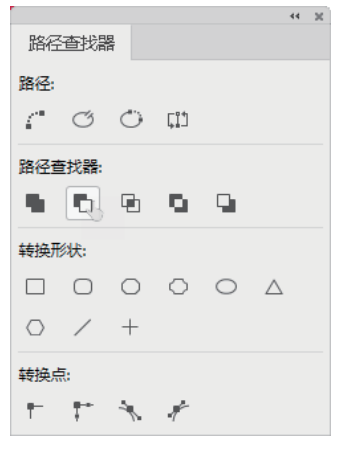

图3.84

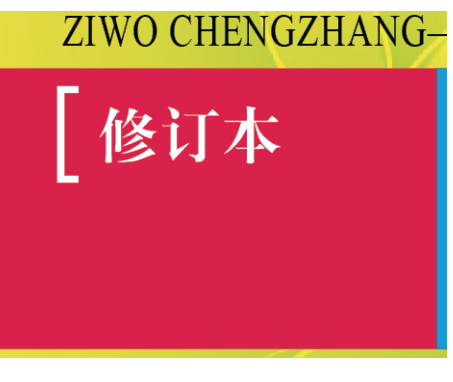

图3.85

● 使用"选择"工具 ▶ 按住Alt+Shift键向右拖动
 上一步编辑后的图形,以得到其副本对象,如图
 3.86所示。

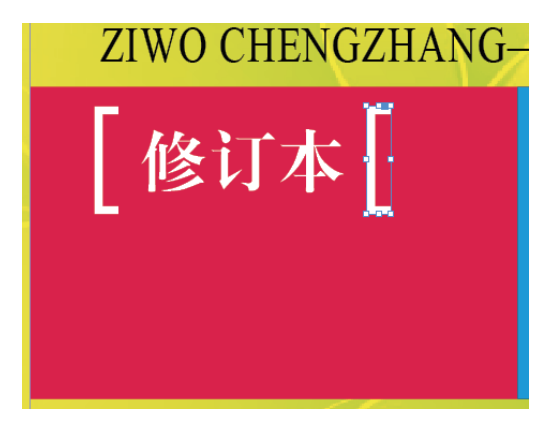

 ● 保持上一步创建图形的选中状态,然后在"控制"面板中单击"水平翻转"按钮 №,并使用 "选择"工具 ▶ 适当调整其位置,得到如图 3.87所示的效果,此时封面的整体效果如图3.88 所示。

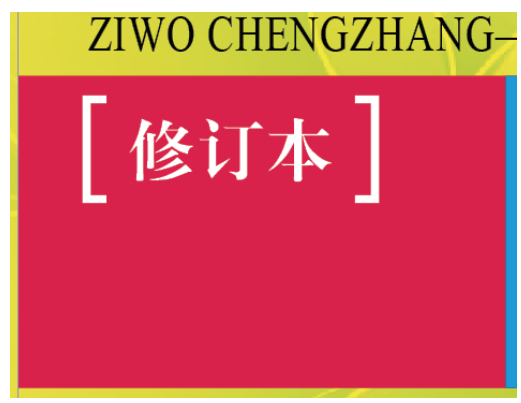

图3.87

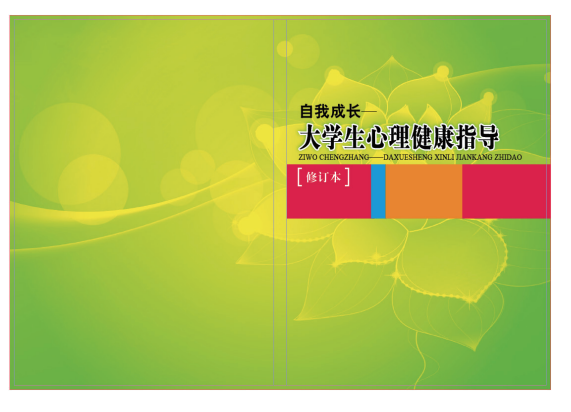

图3.88

 使用"矩形"工具,在封底右下角的位置绘制一个白色的矩形,用于摆放条形码,如图3.89 所示。

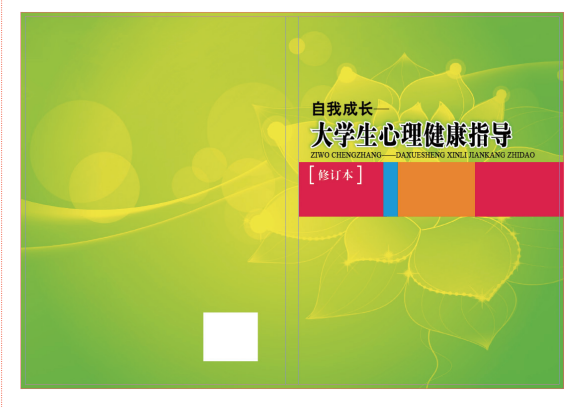

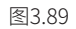

12 最后,显示出"图层3",以显示封面的其他元素,得到如图3.90所示的最终效果。

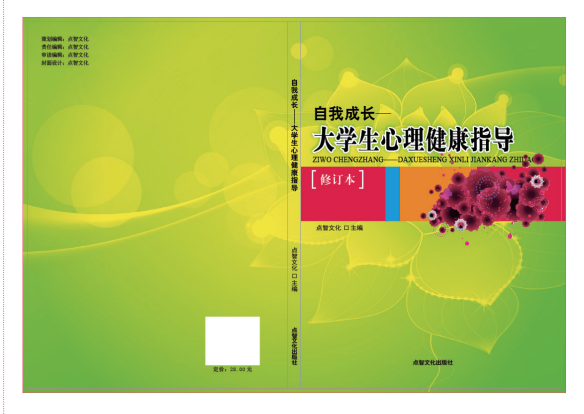

图3.90